## راهنمای بخش بستری

<u>توضيح كلى</u>

پس از آنکه بیمار برای یکی از بخش های بستری پذیرش شد ، نوبت آن است تا بخش بستری مربوطه وی را پذیرش نموده و تخت مورد نظر را برای وی اختصاص دهد و همچنین بر اساس دستور پزشک دارو ، آزمایش و یا سایر خدمات پاراکلینیکی را برای وی درخواست نماید .

با ورود به برنامه صفحه زیر باز می شود . در سمت راست صفحه شما میتوانید نام بخش های بستری تعریف شده در سیستم را مشاهده نمایید. همانطور که مشاهده می نمایید نام بخش ها بصورت درختی قابل مشاهده است. با انتخاب نام هر بخش از ستون سمت راست ، لیست اتاق ها و تخت هایی که برای هر اتاق تعریف شده است قابل مشاهده نماید . هم بخش از ستون سمت راست ، لیست اتاق ها و تخت هایی که برای هر اتاق تعریف شده را می توانید مشاهده نمایید . همچنین اگر کلید فی کنار نام هربخش را بزنید ، لیست اتاق های موجود و تعریف شده را می توانید مشاهده نمایید .

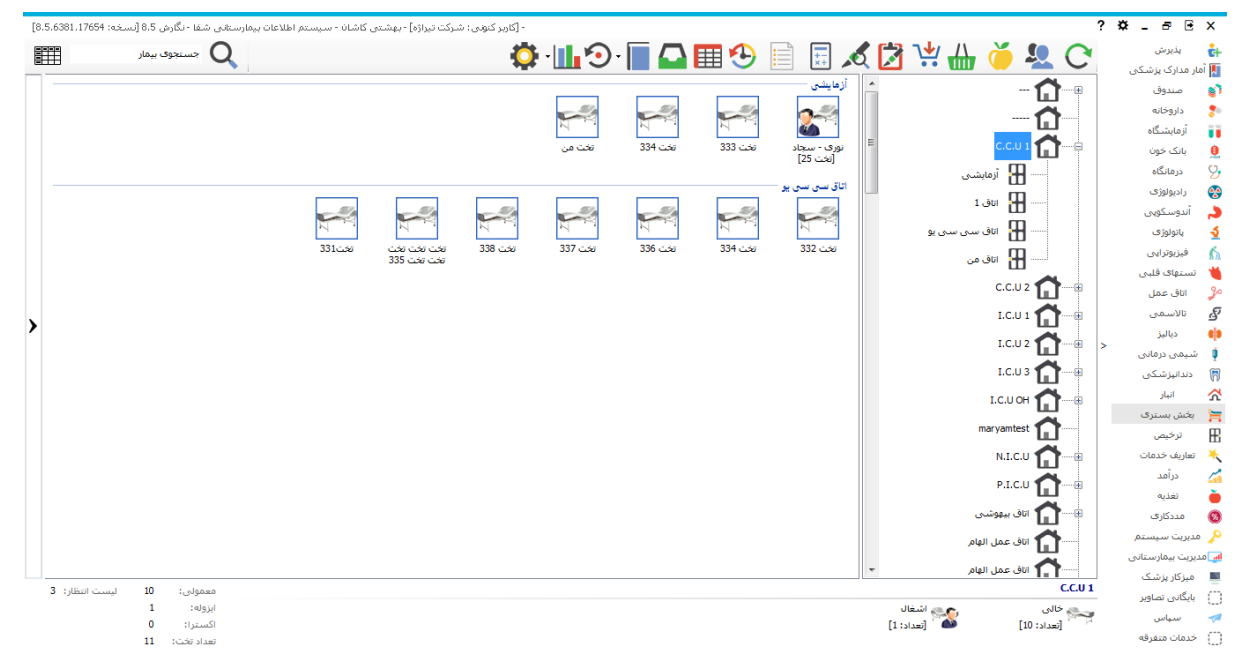

در لیست سمت چپ صفحه اتاق ها و تخت های تعریف شده و بیمار ان بستری در بخش را مشاهده می نمایید . با کلیک روی نام هر بخش در قسمت پایین صفحه نام بخش به همراه تعداد تختها (آمار تختهای بخش انتخابی ) نمایان می گردد. همان طور که در شکل زیر می بینید با کلیک روی نام هر بیمار در پایین صفحه سمت راست مشخصات بیمار و در سمت چپ آیتم هایی باز می شود که در ادامه به توضیح هر آیتم می پردازیم .

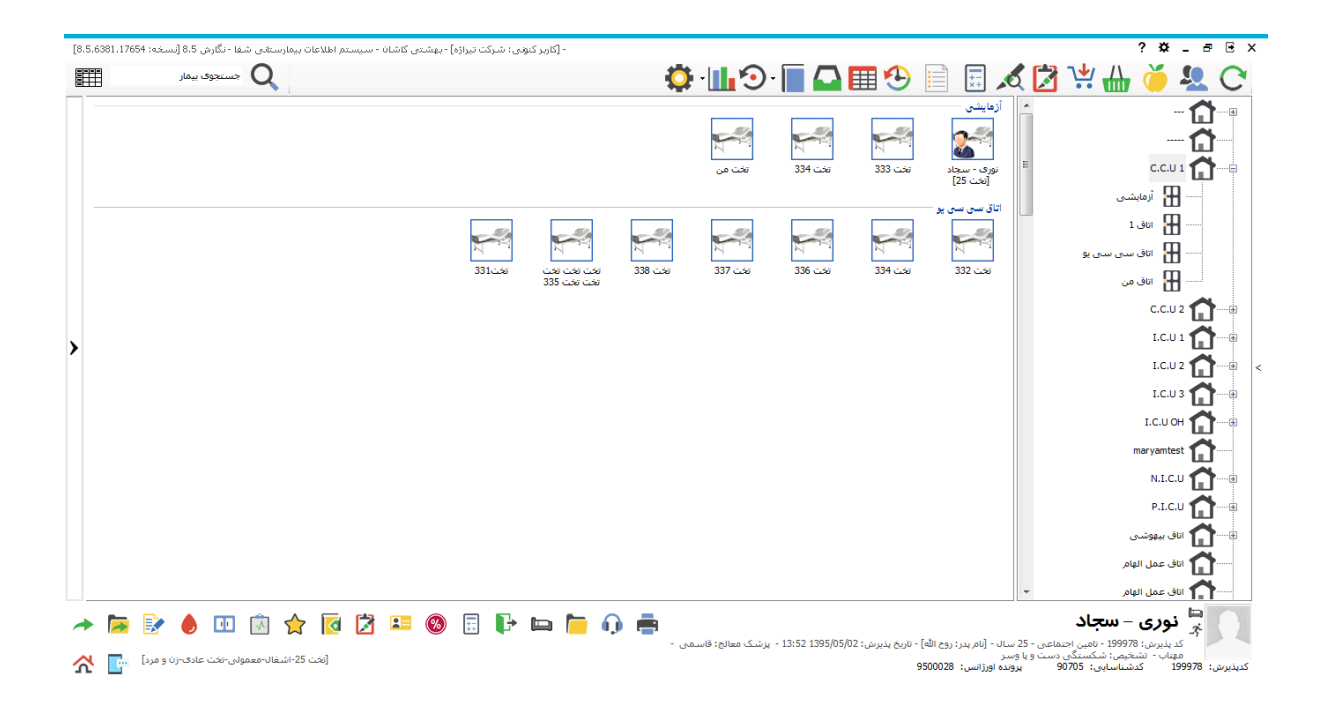

توسط این برنامه می توان دستورات پزشکی نتایج آزمایش و خدمات را مشاهده و بررسی نمود. یکی از ویژگی های مهم و برتر برنامه بخش های بستری ، ثبت درخواست های پزشکی بصورت آنلاین و مشاهده تابید و یا عدم تابید درخواست از طریق برنامه می باشد . به عبارتی دیگر PaperLess نمودن ثبت درخواست بیماران از ویژگی های مهم این برنامه است .

در صفحه اصلی برنامه در سمت راست، شما نام بخش های بستری تعریف شده را مشاهده می نمایید که با آیکون آن قابل تشخیص هستند . با انتخاب هر بخش نام اتاق های آن را در زیر مشاهده می نمایید و با آیکون 🖽 قابل تشخیص هستند. با انتخاب هر اتاق تخت های تعریف شده برای این اتاق قابل مشاهده اند که با آیکون 🐖 قابل تشخیص هستند

#### ليست انتظار بسترى

پس از آنکه واحد پذیرش بستری ، اطلاعات اولیه بیمار را ثبت نمود و برای وی پرونده بستری تشکیل داد ، برای وی تختی بصورت پیش فرض اختصاص می دهد . حال نوبت آن است که بخش بستری مربوطه وی را برای تخت مورد نظر خود پذیرش نمایند .

🤑 توجه نمایید تختی که واحد پذیرش بستری تعیین نموده است تنها جنبه پیشنهادی دارد و می تواند با تختی که بخش بستری انتخاب می نماید متفاوت باشد.

برای رویت لیست انتظار همانطور که در شکل زیر می بینید می توانید روی فلش نوار سمت چپ صفحه کلیک کرده، در این لیست هر بخش می توانید اسامی بیمارانی را که در لیست انتظار آن وجود دارد را مشاهده نمایید و آنها را پذیرش نمایید . شما می توانید برای جستجوی بیمار مورد نظر خود کدپذیرش وی را در پایین همین صفحه در قسمت جستجوی بیمار وارد نموده کلید enterرا بزنید تا نام او را در لیست انتظار مشاهده نمایید . توجه نمایید در صورتی بخواهید اسامی موجود در لیست انتظار روز های قبل را نیز مشاهده نمایید کافیست از باکس کنار جستجوی بیمار تمام بیماران را انتخاب کنید.

| [8.5.6381.17654 :<          | ى شفا - نگارش 8.5 (نسخ                                             | مارستان | , گاشان - سیستم اطلاعات بر | ونى: شركت تيراژه] - بهشتر | - [کاربر ک                 |         |                   |                   |                            |                                                            |                                             | ?                                                                      | × _ a                                    | •      | x |
|-----------------------------|--------------------------------------------------------------------|---------|----------------------------|---------------------------|----------------------------|---------|-------------------|-------------------|----------------------------|------------------------------------------------------------|---------------------------------------------|------------------------------------------------------------------------|------------------------------------------|--------|---|
|                             | جستجوف بیمار                                                       | 2       |                            |                           |                            | Ö       | · <b>·</b>        | · 🔳 🗛             | III 🕹 🛛                    | 📄 📰 🖌                                                      | ۲ 🚺 ک                                       | * 🚻 (                                                                  | <b>ě 🤽</b>                               | C      |   |
|                             | C.C.U 1<br>المراجع المراجع<br>(المحت المحتجة)<br>(المحتجة المحتجة) |         |                            |                           |                            |         | تخت من<br>تخت من  | تخت 334<br>تخت    | تخت 333                    | أزهايشی<br>محمد<br>تخت 25                                  | Ш                                           |                                                                        | 🟠<br>🟠<br>C.C.U 1                        |        |   |
|                             |                                                                    |         |                            | محت<br>محت                | نخت نخت نخت<br>تخت نخت نخت | نخت 338 | نخت 337           | تخت 336           | تخت 334                    | اتاق سی سی یو –<br>این<br>تخت 332                          |                                             |                                                                        | I.C.U 1 1<br>I.C.U 2 1<br>I.C.U 3 1      | •#     |   |
|                             |                                                                    | <       |                            |                           |                            |         |                   |                   |                            |                                                            |                                             | ma                                                                     | I.C.U OH                                 | ••     | < |
|                             |                                                                    |         |                            |                           |                            |         |                   |                   |                            |                                                            |                                             | ئىسى<br>المام                                                          | P.I.C.U (1) والم                         |        |   |
|                             |                                                                    |         |                            |                           |                            |         |                   |                   |                            |                                                            |                                             | ، الهامر<br>، الوامر<br>، اورژانس                                      | اناق عمل<br>اناق عمل<br>اناق عمل         | P      |   |
| امروز 🔻                     | جستجوی بیمار فقط                                                   |         |                            |                           |                            |         |                   |                   |                            |                                                            | -                                           | وى<br>، يوسفى100<br>جت نظر                                             | اتاق عمل<br>من أزمايشگاه<br>من اورژانس ت |        |   |
| 🚺 🔶 🖈<br>نځت عادی-زن و مرد] | 🚺 💶 🔊                                                              |         | ] 🖿 📙 🅠                    | 8 🗸 🖷                     |                            | -       | یزشک معالج: احرار | - 13:52 1395/05/0 | ہ] - تاریخ پذیرش: 2(<br>95 | ال - [نام پدر: روح الله<br>و یا وسیر<br>ده افرژانس : 20008 | ، اجتماعی - 25 س<br>شکستگی دست<br>9070 بوان | <b>ن – سچاد</b><br>.: 199978 - تامین<br>مین - تشخیص:<br>کدشناسایہ .: 5 | نوری<br>خر نوری<br>محمد حس<br>199978     | كديلوس |   |

همانطور که در شکل بالا می بینید پس از باز شدن لیست انتظار و انتخاب نام بیمار مورد نظر مشخصات فرد در سمت راست پایین صفحه نمایان می شود،در مقابل مشخصات بیمار چند آیکون نمایان می شود :

شما میتوانید با انتخاب دکمه 💙 بیمار را برای همان تخت پیشنهادی پذیرش نمایید .

- ۲. بیمار مربوطه را انتخاب و سپس با Drag کردن (کشیدن) توسط ماوس روی تخت مورد نظر کشیده ، سپس
   دکمه ماوس را رها کرده ، می بینید که بیمار روی تخت مربوطه منتقل می شود.

پس از انتقال بیمار روی تخت صفحه زیر باز می شود. اطلاعات را تکمیل و تایید نمایید تا پذیرش بیمار بستری تکمیل شود.

| مار انتخاب شـده گزینه انتقال را انتخاب نمایید،                                                              | لطفا مشخصات بیمار را بررسای نموده و در صورت اطمینان از مشخصات بی                                                                                                    |
|----------------------------------------------------------------------------------------------------|----------------------------------------------------------------------------------------------------|
| سىترى: 14:44 1395/05/02[                                                                                    | نوری – سجاد<br>25 سال - متاهل - کارمند - [نام بدر: روح الله]<br>1395/05/02 13:52 ارجاع از اورژانس]- تاریخ                                                                                         |
| تمد حسین - اتشخیص: شکستگی دست و پا وسر<br>:10502 - پرونده اورژانس:  0                                       | تامین اجتماعی<br>بستری - C.C.U 1- پزشک معالج: احرار - مع<br>کدیذیرش: 199978 کدشناسایی: 90705 کد ملی: 18833                                                                                        |
| •                                                                                                    | سرویس بستری: 🚦 قلب                                                                                                    |
| -                                                                                                    | پزشک معالج: 129704 اجرار - محمد حسین                                                                                                    |
|                                                                                                    | اًیا مایل به انتقال بیمار به تخت انتخاب شده می باشید؟                                                                                                    |
|                                                                                                    |                                                                                                    |
|                                                                                                    |                                                                                                    |
|                                                                                                    |                                                                                                    |
|                                                                                                    |                                                                                                    |
| انتقال انصراف                                                                                               |                                                                                                    |
| ·ذف شده و شما می توانید نام وی را در بخش مقصد و تخت انتخابی                                                 | دراینصورت بیمار مورد نظر از لیست انتظار <<br>مشاهده نمایید                                                                                                    |
| ر ست می در اید هندنده تخت رو به مار به می مارید می در در س                                                  | المان المنامات كمشيا ببدار والزابيية بانتظار                                                                                                    |
| ی بستری می تمیید هرینه تحت روز برای وی محاسبه می درد. پس<br>ی نسبت به بستری وی از طریق سیستم اقدام نمائید . | لطفا به محض حضور بیمار در بخش جهت بستر:                                                                                                    |
|                                                                                                    |                                                                                                    |
|                                                                                                    | باکلیک روی نام هر بیمار پایین صفحه                                                                                                    |
| -> 🔄 🔄 💷 🖄 🚖 🔯 🛤                                                                                            | 🚳 🗉 📭 🖿 🍺 🖶                                                                                                    |
| و در ادامه به شرح کامل آن میردازیم :                                                                        | باز می شود.در زیر به شرح کلی هر آیتم پرداخته                                                                                                    |
| ں هاي بستري مي توان استفاده نمود.                                                                           | 🔶 از این گزینه بر ای انتقال بیمار به سایر بخش                                                                                                    |
|                                                                                                    |                                                                                                    |
| ستفاده مي شود.                                                                                              | و یک وی بو یک یک یو .<br>برای دیدن انتقالی های بیمار از این گزینه ا                                                                                                    |
| ستفاده می شود.<br>بیمار استفاده می شود.                                                                     | و یی وی بر ی بر می بی و بر ی و بر ی بر این گزینه او 🗖 بر ای دیدن انتقالی های بیمار از این گزینه او 💽 از این گزینه بر ای ثبت درخواست خدمات ب                                                       |
| ستفاده می شود.<br>بیمار استفاده می شود.                                                                     | و یک وی بر کی مای بیمار از این گزینه ا<br>برای دیدن انتقالی های بیمار از این گزینه ا<br>از این گزینه برای ثبت درخواست خدمات ب<br>درخواست خون برای بیمار                                           |
| ستفاده می شود.<br>بیمار استفاده می شود.                                                                     | و یی و ی بو ی مار ی بو ی بی و بی و بی ی بر ای<br>برای دیدن انتقالی های بیمار از این گزینه ا<br>از این گزینه برای ثبت درخواست خدمات ب<br>درخواست خون برای بیمار<br>ارائه دارو و لوازم از استوک بخش |

از این گزینه میتوانید برای ثبت خدماتی که در بخش برای بیمار انجام می شود استفاده نمایید.
 از این گزینه برای ثبت درخواست عمل جراحی برای بیمار استفاده می شود.
 از این گزینه برای ثبت مشخصات تکمیلی بیمار استفاده می شود.
 از این گزینه برای ثبت مشخصات تکمیلی بیمار استفاده می شود.
 از این گزینه برای ثبت مشخصات تکمیلی بیمار استفاده می شود.
 بر آورد هزینه بیمار
 بر آورد هزینه بیمار
 بر آورد هزینه بیمار
 بر آورد هزینه بیمار
 بر آورد هزینه بیمار
 بر آورد هزینه بیمار
 بر آورد هزینه بیمار
 بر آورد هزینه بیمار
 مارسال بیمار به ترخیص
 بر آورد مدای بیمار
 مارسال بیمار به ترخیص
 مارسال بیمار به ترخیص
 مارسال بیمار به ترخیص
 مارسال بیمار به ترخیص
 مارسال بیمار به ترخیص
 مارسال بیمار به ترخیص
 مارسال بیمار به ترخیص
 مارسال بیمار به ترخیص
 مارسال بیمار به ترخیص
 مارسال بیمار به ترخیص
 مارسال بیمار به ترخیص
 مارسال بیمار به ترخیص
 مارسال بیمار به ترخیص
 مارسال بیمار به ترخیص
 مارسال بیمار به ترخیص
 مارسال بیمار به ترخیص
 مارسال بیمار به ترخیص
 مارسال بیمار به ترخیص
 مارسال بیمار به ترخیص
 مارسال بیمار به ترخیص
 مارسال بیمار به ترخیص
 مارسال بیمار به ترخیص
 مارسال بیمار به ترخیص
 مارسال بیمار به بیمار
 مارسال بیمار به ترخیص
 مارسال بیمار به بیمار
 مارسال بیمار به بیمار
 مارسال بیمار به بیمار
 مارسال بیمار به بیمار
 مارسال بیمار به بیمار
 مارسال بیمار به بیمار
 مارسال بیمار به بیمار
 مارسال بیمار به بیمار
 مارسال بیمار
 مارسال به بیمار
 مارسال بیمار
 مارسال بیمار به بیمار
 مارسال به بیمار
 مارسال

از این گزینه برای انتقال بیمار به سایر بخش های بستری می توان استفاده نمود.وقتی روی این گزینه کلیک کنید لیست تمام بخشها را مشاهده می نمایید ، بخش مورد نظر راانتخاب و بیمار را منتقل نمایید.

🧖 برای مشـــاهده اطلاعات انتقالی بیمار برای مدیریت بهتر انتقالات و اطلاع از صـــحت و نحوه ی جابه جایی در بخش و همچنین پرسنل های انتقال دهنده بیمار از این گزینه استفاده می شود.

| سرويس    | پزشک بستری کنندہ  | پزشک معالج        | نامر کاربر  | از تخت  | ازبخش    | تخت     | بخش      | تاريخ              |
|----------|-------------------|-------------------|-------------|---------|----------|---------|----------|--------------------|
| قلب      | احرار - محمد حسين | احرار - محمد حسين | شركت تيراژه | -       |          | تخت 25  | C.C.U 1  | 10:07 1396/04/03   |
| -        | -                 | -                 | شركت تيراژه | تخت 333 | C.C.U 1  | تخت 25  | C.C.U 1  | 09:52 1396/04/03   |
| -        | -                 | -                 | شركت تيراژه | تخت 25  | C.C.U 1  | تخت 333 | C.C.U 1  | 09:51 1396/04/03 场 |
| قلب      | قاسمى - مهتاب     | قاسمى - مهتاب     | شركت تيراژه | تخت 3   | I.C.U OH | تخت 25  | C.C.U 1  | 14:53 1396/03/28 场 |
| قلب      | قاسمى - مهتاب     | قاسمى - مهتاب     | شركت تيراژه | تخت 101 | I.C.U 2  | تخت 3   | I.C.U OH | 11:01 1395/12/14 场 |
| نفرولوژی | قاسمى - مهتاب     | قاسمى - مهتاب     | شركت تيراژه | تخت 325 | I.C.U 3  | تخت 101 | I.C.U 2  | 10:59 1395/12/14 场 |
| -        | هاشمی - سمانه     | هاشمی - سمانه     | شركت تيراژه | تخت331  | C.C.U 1  | تخت 325 | I.C.U 3  | 14:41 1395/12/11 场 |
| -        | -                 | -                 | شركت تيراژه | -       |          | تخت331  | C.C.U 1  | 11:35 1395/10/13 场 |

### ثبت درخواست خدمات

یکی از ویژگی های مهم برنامه بخش های بستری ارسال درخواست خدمات به واحدهای پار اکلینیکی از طریق سیستم

کامپیوتری می باشد. بیمار مورد نظر را انتخاب ، برروی نام کلیک نموده و آیتم 🐷 را انتخاب نمایید. صفحه زیر باز می شود :

| - [کاربر کنونی: شرکت تیراژه] - بهشتی کاشان - سیستم اطلاعات بیمارستانی شفا - نگارش 8.5 [نسخه: 8.5،6381.22746]                                                                                                    | ? 🌣 _ 🗗 🖯 X                                                                                                    |
|----------------------------------------------------------------------------------------------------|----------------------------------------------------------------------------------------------------|
| جستجوف بیمار 🖽                                                                                                    | 🏟 ш.Э 📗 🕰 🖽 🕑 📄 🖩 🔏 💆 👾 ᇤ 🍎 🔽 С                                                                                                    |
| 🔹 🗘 🗘 🖨 🗐 🕶                                                                                                    | 🟫 ◄ انتمام واحدها ◄ اناریخ درخواست ◄ اتمام زمانها ◄ اهمگی ◄ اهمگی                                                                                                    |
| کرار گردد نیمه خدمان<br>196100001                                                                                                    | مجنوب که که که که که که که که که که که که که                                                                                                    |
| L96K00096                                                                                                    | د.c.U 2 السمى - ميهاب دريان<br>Abumin المراجع المراجع دريان<br>ا.c.U 1 مراجع المراجع المراجع المراجع المراجع المراجع المراجع المراجع المراجع المراجع المراجع المراجع المراجع ا                                                                                                    |
| E L96K00085                                                                                                    | دريان ڪي - ميټاپ 1396/03/30 17:00 1396/03/30 16:45 دري - ميټاپ کليکي - ميټاپ دريان کليکي - ميټاپ دريان کليکي - ميټاپ د ميټاپ د ميټ<br>د ميټاپ د ميټاپ د ميټاپ د ميټاپ د ميټاپ د ميټاپ د ميټاپ د ميټاپ د ميټاپ د ميټاپ د ميټاپ د ميټاپ د ميټاپ د ميټاپ د ميټاپ د ميټاپ د ميټاپ د ميټاپ د ميټاپ د ميټاپ د ميټاپ د ميټاپ د ميټاپ د ميټاپ د ميټاپ د ميټاپ د ميټاپ د ميټاپ د ميټاپ د |
| >                                                                                                    | السمى - مهاب المحمد - مهاب المحمد - مهاب المحمد - مهاب المحمد - مهاب المحمد - مهاب المحمد - مهاب المحمد - مهاب ا<br>المحمد المحمد - معاد - محمد - معاد - محمد - معاد - محمد - معاد - محمد - معاد - محمد - معاد - محمد - محمد - محمد -<br>N.I.C.U                                                                                                    |
| *                                                                                                    | المحمد المحمد عميناب عنها المحمد المحمد المحمد المحمد المحمد المحمد المحمد المحمد المحمد المحمد المحمد المحمد ا<br>المحمد المحمد المحمد المحمد المحمد المحمد المحمد المحمد المحمد المحمد المحمد المحمد المحمد المحمد المحمد المحمد ا<br>المحمد المحمد المحمد المحمد المحمد المحمد المحمد المحمد المحمد المحمد المحمد المحمد المحمد المحمد المحمد المحمد                                                                                                     |
|                                                                                                    | الله عمل الهام (1396/03/30 12:50 1396/03/30 12:50 السمى - مهناب<br>CMV كيف برای CMV كيف برای CMV الهام<br>الها عمل الهام                                                                                                    |
| *                                                                                                    | اناق عمل اورژانس (1396/03/28 19:19 13396/03/28 19:19 اناق عمل اورژانس (۱۵۹۵ اسمی - مهناب این اناق عمل اورژانس اناق عمل وی ان اناق عمل وی ان اناق عمل وی ان اناق عمل وی ان اناق عمل وی ان اناق عمل وی ان اناق عمل وی ان اناق عمل وی ان اناق عمل وی ان اناق عمل وی ان ان اناق عمل وی ان ان اناق عمل وی ان ان اناق عمل وی ان ان اناق عمل وی ان ان اناق عمل وی ان ان اناق عمل وی ان ان اناق عمل وی ان ان اناق عمل وی ان ان اناق عمل وی ان ان اناق عمل وی ان ان اناق عمل وی ان ان اناق عمل وی ان ان اناق عمل وی ان ان اناق عمل وی ان ان اناق عمل وی ان اناق عمل وی ان ان اناق عمل وی ان ان اناق عمل وی ان ان اناق عمل وی ان ان اناق عمل وی ان ان ان ان ان ان ان ان ان ان ان ان ان                                                                                                    |
|                                                                                                    |                                                                                                    |
| <ul> <li> </li> <li> </li> <li> </li> <li> <li> </li> <li> <li> <li> <li> <li> <li> <li> <li> <li> <li> <li> <li> <li> <li> <li> <li> <li> <li> <li> <li> <li> <li> <li> <li> <li> <li> <li> <li> <li> <li> <li> <li> <li> <li> <li> <li> <li> <li> <li> <li> <li> <li> <li> <li> <li></li></li></li></li></li></li></li></li></li></li></li></li></li></li></li></li></li></li></li></li></li></li></li></li></li></li></li></li></li></li></li></li></li></li></li></li></li></li></li></li></li></li></li></li></li></li></ul> | می شوری این (۱۹۹۵ ۱۹۵۶ میلی)<br>محمد نیس : استیمن: تسکیسکی نسب و با سیر<br>کامپیرین: 1998 کشناسایی: 20709 برونده اوزانس: 2000999<br>کیپلیرین: 1998 کشناسایی: 20709 برونده اوزانس: 200099                                                                                                    |

در این صفحه شما می توانید کلیه درخواست های ارسالی برای بیمار را به واحد های پاراکلینیک مشاهده نمایید. در کنار هر درخواست شما تصویری را مشاهده می نمایید که نشان دهنده نوع درخواست می باشدو بطور مثال تصویر کنار نشان دهنده درخواست آزمایشگاه می باشد . شما از خلاصه ای از وضعیت محتوای درخواست در روبروی هر تصویر مطلع می شوید. در صورتی که درخواست ارسالی شما از طرف واحد مربوطه تایید شده باشد درروبروی هر درخواست علامت کر ا مشاهده می نمایید.

|                   | است جدید بر روی دکمه 🔲 <sup>درخواست جدید</sup> کلیک نمایید . صفحه زیر باز می شود :             | ى ثبت در خو      |
|-------------------|------------------------------------------------------------------------------------------------|------------------|
| خواست خدمات بيمار | 2 <b>–</b>                                                                                     | □ ×              |
|                   | 🚺 🚽 نوری – سحاد                                                                                | داروخانه         |
|                   | کد پذیرش: 19978 - تامین اجتماعی - 25 سال - [نام پدر: روح الله]                                 | آزمایشگاه        |
|                   | ارسال درخواست به:                                                                              | راديولوژى        |
|                   | تاریخ انجام: 11:11 (13:14:04)(13:01 🛗 بزشک: 129704 اجرار - محمد حسین 🔻 🔲 اورژانس 👻<br>توضیحات: | سونوگرافی        |
|                   |                                                                                                | CTScan           |
|                   |                                                                                                | امر آر آی        |
| ī 🗸 💿             | میر دار<br>شما می توانید خدمات مورد نیاز بیمار را از میز کار خود انتخاب تمایید. 🕥 توضیحات:     | فيزيوتراپى       |
|                   | ست1                                                                                            | هسته ای          |
|                   |                                                                                                | تست قلبی         |
|                   |                                                                                                | شنوایی<br>سنجی   |
|                   |                                                                                                | سنگ شکن          |
|                   |                                                                                                | پاتولوژې         |
|                   |                                                                                                | سيتولوژې         |
|                   |                                                                                                | آندوسکوپی        |
|                   |                                                                                                | دياليز           |
|                   |                                                                                                | شیمی<br>درمانی   |
|                   |                                                                                                | كاردرمانى        |
|                   |                                                                                                | تراکم<br>استخوان |
|                   |                                                                                                | درمانگاه         |
|                   |                                                                                                | روانشناسی        |
|                   | لیست خدمات یافته های بالینی تعاریف                                                             | سيتوژنتيک        |

9

از صفحه باز شده نوع درخواست را از سمت راست انتخاب کرده و درخواست خود ، بخش مورد نظر و پزشک درخواست دهنده را انتخاب نمایید. در صورتی که درخواست شما اور ژانسی می باشد ، آیتم اور ژانس را تیک بزنید سیستم بطور خودکار برای شما یک شماره درخواست تشکیل میدهد. در این صفحه شما می توانید بر اساس کد خدمت و یا نام خدمت ، خدمت مورد نظر خود را جستجو نمایید سپس آن را انتخاب و با زدن کلید Enter ، خدمت مورد نظر را به لیست اضافه نمایید . در صورت نیاز برای ثبت یادداشت برای هر خدمت، در قسمت "توضیحات" وارد نمایید. در قسمت تاریخ انجام ، تاریخی که میبایست این درخواست انجام شود را مشخص نمایید و در پایان کلید ذخیره و یا F7 را بزنید. برای حذف خدمات تا قبل از تایید ،روی خدمت مورد نظر کلیک کرده و دکمه شو را بزنید و برای ویرایش بزنید. برای حذف خدمات تا قبل از تایید ،روی خدمت مورد نظر کلیک کرده و دکمه شو را بزنید و برای ویرایش بزنید. برای حذف خدمات تا قبل از تایید ،روی خدمت مورد نظر کلیک کرده و دکمه شو را بزنید و برای ویرایش بزنید. برای حذف خدمات تا قبل از تایید مورد نظر را تغییر دهید ، در این حالت تغییری که شما انجام داده اید برنامه به شما نشان می دهد.

دقت کنید تا زمانی که خدمات داخل در خواست تایید نشده باشد در کنار نام آن تیک نخورده است . اما هنگامی که خدمات تایید شوند در کنار نام خدمات . اما هنگامی که خدمات تایید شوند در کنار نام خدمت تیک زده می شود .

از مانیکه در صفحه درخواست می باشید قابلیت تغییر در سایر قسمتها امکانپذیر نمی باشد ، جهت تغییر در ا سایر قسمتها با استفاده از کلید بازگشت 🗟 از صفحه درخواست خارج شوید.

نکته حائز اهمیت : در بعضی مواقع پیش می آید که درخواست بیمار نیاز به تکرار داشته باشد، اگر در یک درخواست جدید خدمت تکراری ثبت شود در کنار خدمت آیکن ای ظاهر می شود. این آیکن نشان دهنده این است که خدمت مورد نظر تکرار شده است . با زدن دکمه ذخیره اگر خدمت برای بیمار در طول دوره بستری مجاز باشد ثبت می شود اما اگر مجاز نباشد سیستم به شما خطا می دهد و اجازه ثبت به شما نمی دهد.

### مشاهده نتايج خدمات

برای مشاهده نتایج خدمات ثبت شده و تایید شده توسط واحد مربوطه ، بیمار مورد نظر را انتخاب ، برروی نام کلیک نموده و آیتم أنها را از پایین صفحه انتخاب نمایید .توجه نمایید بر روی سیستم شما Microsoft Word نصب باشد . صفحه زیر باز می شود :

| [8.      | ىگارش 8.5 [نىسخە: 5.6381.22746. | ات بیمارستانی شفا - ز | دی گاشان - سیستم اطلاع | نونی : شـرکت تیراژه] - بهشـ | - [کاربر ک   |                |                   |                    |                         |                        | ?‡                              | - 8 0                         | ×    |
|----------|---------------------------------|-----------------------|------------------------|-----------------------------|--------------|----------------|-------------------|--------------------|-------------------------|------------------------|---------------------------------|-------------------------------|------|
| 0100     | نجوف بيمار                      | Q                     |                        |                             |              | <b>Ö</b>       | · <b>II</b> 🤊     | · 🔳 🕰 🛙            | I 🕹 📄                   | 🗄 🏹 [                  | Ž 💥 ᇤ 🍎                         | ₽.(                           | 3    |
|          |                                 |                       |                        |                             |              |                |                   | نمایش چاپ          | ننايج أزمايشات أييش     | *                      | ت مهاجر 2                       |                               | 4    |
|          |                                 | ام مراجعات            | رگە ھا 🔻 🗘 🗖 تە        | 💌 ش آزمایشگاه:همه ر         | 🔻 ارمان جواب | همه زمانها     | أزمايش الاريخ :   | همه گروههای        | گروه آزمایشای : 💌       | أزمايشات               | 2                               |                               |      |
|          | Name                            | Result                | Unit                   | Normal Range                | Comment      | м.с.н.с        |                   |                    |                         |                        |                                 |                               |      |
|          | (1394/02/27 16:33) C.B.C -      |                       |                        |                             |              | 36             |                   |                    |                         | نتايج خدمات            | تيک                             | ···· ليا ···                  | 1    |
|          | Baso                            |                       | -                      |                             |              | 33             |                   | 34.78              |                         |                        | زه                              | " <b>"</b>                    |      |
|          | Neutrophil                      | 71.8                  | -                      |                             |              | 20.6           |                   |                    |                         |                        |                                 |                               |      |
|          | Hb                              | 15.2                  | gr/dl                  | 12.0-15.8                   |              | 29.0           |                   |                    |                         |                        | حی زنان                         | » 🖬 👘                         | •    |
|          | H.C.T                           | 43.7                  | %                      | 38.8-46.4                   |              |                |                   |                    |                         | تصاوير                 |                                 | ~                             |      |
|          | M.C.H                           | 31.67                 | pg                     | 27-33                       |              | 22.2           |                   |                    |                         |                        | حی عمومی                        | <sup>م</sup> للا <sup>م</sup> | *    |
|          | W.B.C                           | 6.2                   | -                      |                             |              |                |                   |                    |                         |                        | 1.05.0                          | . 🐴                           |      |
|          | R.B.C                           | 4.8                   | x10^6/µL               | 3.9-5.8                     |              |                |                   |                    |                         | اعمال                  |                                 | ° ليا °                       |      |
|          | M.C.V                           | 91.04                 | flit                   | 80-96                       |              | 14.0           |                   |                    |                         | جراحى                  | حي مردان 2                      | » 🔿 - i                       | ÷    |
|          | M.C.H.C                         | 34.78                 | gr/dl                  | 33-36                       |              |                |                   |                    |                         |                        |                                 |                               |      |
|          | Lymphocyte                      | 17.6                  | -                      |                             |              | 7.4            |                   |                    |                         |                        | حی مردان 3                      | » 🞧 👘                         | 1    |
| 1        | RDW                             | 12.5                  | -                      |                             |              |                |                   |                    |                         |                        |                                 | ~                             |      |
|          | PIT                             | 120                   | x10^3/µL               | 165-415                     |              |                |                   |                    |                         |                        | 6                               | <u>ل</u> ل م                  | <    |
|          | Monocyte                        |                       | -                      |                             |              | -4./683        |                   | 2/27               |                         |                        |                                 | . ~                           |      |
|          | Eosinophil                      |                       |                        |                             |              |                |                   | 16:33              |                         |                        | یت میشن                         | ~ Ш                           |      |
|          | Basophil                        |                       | -                      |                             |              |                |                   |                    |                         |                        | وصد ، تبدائه (r)                | . 🛆 🛛                         | 4    |
|          | Mixed                           | 10.6                  | -                      |                             |              | Date           | Result            | Normal Range       |                         |                        | 0.000                           | - <b>Ш</b>                    |      |
|          | L.E.Cel                         |                       | -                      |                             |              | 94/02/27 16:33 | 34.78             | 33-36              |                         |                        | ىلى تست                         | *• 🎧 –                        |      |
|          |                                 |                       |                        |                             |              |                |                   |                    |                         | E                      | 3. ol                           | · 🛧                           |      |
|          |                                 |                       |                        |                             |              |                |                   |                    |                         |                        | Ŭ.                              | L L L                         | T    |
|          |                                 |                       |                        |                             |              |                |                   |                    |                         |                        | ىلى5                            | *• 🖬                          |      |
|          |                                 |                       |                        |                             |              |                |                   |                    |                         |                        | لتنان                           |                               |      |
|          | •                               |                       | ш                      |                             | ۰.           | •              | 1                 | "                  | P.                      |                        | ىتە ، تىبت اورژانس              | . 🛧                           |      |
|          | 12                              |                       |                        |                             |              |                |                   |                    |                         | -                      | • •                             |                               |      |
|          | 12                              |                       |                        |                             |              |                |                   |                    |                         | *                      | úl                              | uli <b>1. 1</b> i             | ÷.   |
|          | 🕨 📄 💽 🔺                         | 🖸 📖 🛧                 | 🔽 🕅 🖬                  | 🔞 🖬 🕞                       | 🖻 🗖 🕻        |                |                   |                    |                         | فيا                    | پارلوي – م <del>ح</del> مدره    | , <b>b</b>                    | 1    |
| ÷.       |                                 |                       |                        | ■                           |              | د              | عالج: فردوسني - أ | 15:06 139 - يزشك م | - تاريخ پذيرش: 14/02/26 | ال - [نام يدر: عبداله] | پذیرش: 196768 - ایرانیان - 36 س | کد                            |      |
| <u>^</u> | نخت عادی-زن و مرد] 🛛 🎽          | ت 71-اشغال-معمولی-ا   | [تخ.                   |                             |              | 940783         | پرونده اورژانس: 5 | ونده: 27-41-18     | 12606 شـماره پر         | كد منى: 02109          | كدشناسايى: 78645                | لىرش: 196768                  | كديذ |

صفحه نتایج آزمایشات : در لیست سمت چپ صفحه ، شما می توانید برگه های آزمایش بیمار را مشاهده نمایید و در روبروی هر تست جواب آن را مشاهده نمایید. با انتخاب هر تست شما نموداری را در سمت راست صفحه مشاهده می نمایید . در قسمت زیر آن تاریخ و جواب همان تست در سایر برگه های بیمار را مشاهده می نمایید . نمودار مشاهده شده نموداری مقایسه ای می باشد. به این معنا که بطور مثال در صورتی که بیمار تا به حال در طی زمان بستری ٤ بار نموداری مقایسه ای می باشد. به این معنا که بطور مثال در صورتی که بیمار تا به حال در طی زمان بستری ٤ بار نموداری مقایسه ای می باشد. به این معنا که بطور مثال در صورتی که بیمار تا به حال در طی زمان بستری ٤ بار تست تما در ای مقایسه ای می باشد. به این معنا که بطور مثال در صورتی که بیمار تا به حال در طی زمان بستری ٤ بار شما دارای مقایسه ای می باشد. به این معنا که بطور مثال در صورتی که بیمار تا به حال در طی زمان بستری ٤ بار تست ما در ای منایسه ای می باشد. به این معنا که بطور مثال در صورتی که بیمار تا به حال در طی زمان بستری ٤ بار شما ما نماید . باری انجام داده است ، نمودار شما دارای ٤ ستون بوده و میزان هر باز جواب تست را بصورت ستونی برای شدما نمایش می دهد. برای آنکه برگه های روز بخصوصی را می خواهید گروه آزمایشی بخصوصی را می مشده ه نماید از قسمت مشما نمایش می دهد. برای آنکه برگه های روز بخصوصی را می خواهید گروه آزمایشی بخصوصی را مشاهده نمایید از قسمت مشراده نماید از قسمت مشراه ما ماید . در صورتی که می خواهید برگه آزمایشی بخصوصی را مشاهده نمایید از قسمت می مورد نظر را مشاهده نماید. در صورتی که می خواهید برگه آزمایشی بخصوصی را مشاهده نمایید از قسمت می مورد نظر را مشاهده نماید. در صورتی که می خواهید برگه آزمایشی بی بخصوصی را مشاهده نماید این می می می مورد نظر خود را انتخاب و مشاهده نماید. از مشاهده نماید از را مشاهده نماید از قسمت می مورد نظر را مشاهده نماید می بیش نمایش جان بر می مورد نظر خود را انتخاب و مشاهده نماید. از مساهده نماید این می نمایش جاب نیز می مر مرد خواند را مشاهده نماید. از ما شاهده نماید . در صورتی که می خواهید برگه آزمایشی بر می مورد نظر را مشاهده نماید . در صورتی که می خواهید برگه آزمایشی مازم مان می مورد نظر خود را انتخاب و مشاهده نماید. از مساهده نماید را می نمای جواد مو مان مورد نظر خود را انتخ

در قسمت نتایج خدمات می توانید خدمات ار انه شده به بیمار به همر اه نتایج آنها را مشاهده کنید.

|                                                                                                    |                                                                                        |                                                                          |                                                                                           |                                                                           |                                                                                     | تعات بيمار            | 💿 تمام مراج                                                                        | 🔘 مراجعه کنونی                                                                                                    |                |
|----------------------------------------------------------------------------------------------------|----------------------------------------------------------------------------------------|--------------------------------------------------------------------------|-------------------------------------------------------------------------------------------|---------------------------------------------------------------------------|-------------------------------------------------------------------------------------|-----------------------|------------------------------------------------------------------------------------|----------------------------------------------------------------------------------------------------|----------------|
| <b>≝ S </b>                                                                                          | ₩ 🖉 🗵                                                                                  | a an                                                                     | •                                                                                         |                                                                           |                                                                                     |                       | 1394                                                                               | 50-22104<br>/01/16 18:55                                                                                                    | ازمایشات       |
| آزمایشگاه مرکزی<br>Pagelofl ۹۴/۰۲/۲۶<br>۱۳۹۶/۰۴/۰۳                                                   | ریخ پذیرش :۱۷:۰۳<br>تاریخ چاپ :۱۱:۳۳                                                   | ن<br>بال <sup>تا</sup>                                                   | ی شهید دکتر بهشتی کاشا<br>سن : ۲۹ س<br>بخش اورژانس                                        | مجتمع بیمارستان<br>آقای محمدرضا بهارلوی<br>جناب اقا/خانم دکتر:-           | ویزیت عمومی<br>33-33589<br>/01/16 18:58<br>نومبوساکرال-<br>33-39244<br>/02/26 10:05 | نتایج خدمات<br>تصاویر |                                                                                    |                                                                                                    |                |
| C.B.C<br>Test<br>Hb<br>H.C.T<br>M.C.H<br>W.B.C<br>R.B.C<br>M.C.V<br>M.C.H.C<br>RDW<br>PIT<br>21 J 10 | Result<br>15.2<br>43.7<br>31.67<br>6.2<br>4.8<br>91.04<br>34.78<br>12.5<br>12.5<br>120 | Unit<br>96<br>99<br>×10~3/µL<br>10~6/µL<br>11R<br>97/d<br>96<br>×10^3/µL | Refrence Value<br>12.0-15.8<br>38.8-46.4<br>27-33<br>3.9-5.8<br>80-96<br>33-36<br>165-415 | <u>Test</u><br>Neutrophil<br>Lymphocyte<br>Mixed%<br><i>D</i> <del></del> | <u>Result</u><br>71.8<br>17.6<br>10.6                                               | <u>Unit</u><br>E      | مرع)-جير، ويلم<br>1394<br>ي بدبرش,<br>1394<br>,35*43<br>ييلم 35*43<br><br>1394<br> | نه کتاب الحدی<br>25-184334<br>25-184334<br>25-184334<br>25-184334<br>25-184334<br>25-184334<br>25-184334<br>25-18454<br>25-1845454<br>25-1845454<br>25-1845454<br>25-1845454<br>25-1845454<br>25-1845454<br>25-184545454<br>25-184545454<br>25-1845454545454545454545454545454545454545 | اعمال<br>جراحی |

در قسمت تصاویر در صورتی که از دستگاه Pacs استفاده می کنید می توانید تصاویر بیمار مثلا تصویر رادیولوژی را مشاهده کنید.

شرح عمل جراحی از قسمت اعمال جراحی قابل مشاهده می باشد. توجه داشته باشید که گزارش شرح عمل باید در برنامه در قسمت پیکربندی بارگذاری شود.

|          |                                                                                                    | 192.168.2.11                | نامر کامپیوتر میزبان:                  |
|----------|----------------------------------------------------------------------------------------------------|-----------------------------|----------------------------------------|
| <b>_</b> |                                                                                                    | بخش درمانی                  | نوع برنامه:                            |
|          |                                                                                                    |                             |                                        |
|          | /\server\Shafa\Shafa\Shafa85\report85\BeheshtiKashan\بهشتی کاشان/Report\Lab\LabAns.rpt              | چاپ جوابدهی <b>:</b>        | ے، صفحہ اول<br>اس عناوین سریایہ ،      |
|          | \\dc1\Report8.5\Lab\LabAnsAllGroup.rpt                                                              | چاپ جوابدهی 2:              | ···· عناوین بستری                      |
|          | C: \Users\Support\Desktop\Opr Ans.rpt                                                               | شرح عمل:                    | ⊟·· خدمات بیمار<br>···· صفحه خدمات     |
| [        | \\server\shafa\Shafa85\Report\ServiceEST.rpt                                                        | کاردکس خدمات بیمار:         | جزئيات خدمات                           |
|          | C:\Users\Support\Desktop\foodList.rpt                                                               | چاپ تغذیه:                  | ⊟ اتاق عمل<br>ليست انتظار              |
|          | \\server\ShafaShafa85\Report\CHistoryReport.rpt                                                     | چاپ شرح حال:                | ۰۰۰ بخش بستری                          |
|          | \\server\Shafa\Shafa85\Report\GFormReport.rpt                                                       | چاپ خلاصه پرونده:           | ے۔ ایبار<br>عناوین انبار               |
|          | \\server\Shafa\Shafa85\Report\nersreport.rpt                                                        | چاپ گزارش پرستاری:          | ···· چاپ انبار<br>···· بانک خون        |
|          | \\webserver\HospitalProblem\CRMAttachment\165\48505\EchoResult.rpt                                  | جواب اکوکاریوگرافی:         | ⊫ <sup></sup> فليلغاي جان              |
|          | \\dc1\Report8.5\Echo\EchoSport.rpt                                                                  | جواب تست ورزش:              | ···· چاپ درمانی<br>···· جاپ انمایش کام |
|          | \\server\HospitalProblem\CRMAttachment\105\57063\ok\veladat2(1).rpt                                 | گواهی تولد:                 | چاپ صندوق                              |
|          | C:\Users\Administrator.TRT.000\Desktop\Report1.rpt                                                  | جوابدهی دیالیز:             | ۰۰۰۰ چاپ صورتحساب<br>۰۰۰۰ چاپ مددکاری  |
|          | ايېشندى كاشان/\server\Shafa\Shafa85\report85\BeheshtiKashan\بېشندى كاشان/Report\Adm\Bast\OprAns.rpt | جراحی در نتایج خدمات بیمار: | ۰۰۰ ترخیص                              |
|          | C:\Users\Support\Desktop\درخواست مشاوره\rpt                                                         | درخواست مشاوره:             | ۰۰۰۰ درخواست خدمات<br>۲۰۰۰ کارانه      |
|          | -                                                                                                   |                             | … آمار                                 |
|          |                                                                                                    |                             | دیست بیسہ<br>… نوبت دھی                |
|          |                                                                                                    |                             | ···· گزارش پزشک<br>200 سک              |
|          |                                                                                                    |                             | PUS ۳۰۰ باندی<br>Pacs م تم اور         |
|          |                                                                                                    |                             | ···· امنیت و دسترسی .                  |
|          |                                                                                                    |                             | عمومی                                  |
|          |                                                                                                    |                             |                                        |
|          |                                                                                                    |                             |                                        |
|          |                                                                                                    |                             |                                        |
|          |                                                                                                    |                             |                                        |
|          |                                                                                                    |                             |                                        |
|          | تاييد انصراف                                                                                        |                             |                                        |
|          |                                                                                                    | یام شده در بخش              | شت خدمات اند                           |

در صورتي كه منشى بخش بستري مي بايست خدمات انجام شده در بخش براي بيمار همانند ويزيت ، همراه و يا ساير

خدمات را ثبت نماید می تواند آیتم 🟫 را انتخاب نموده ، صفحه زیر باز می شود :

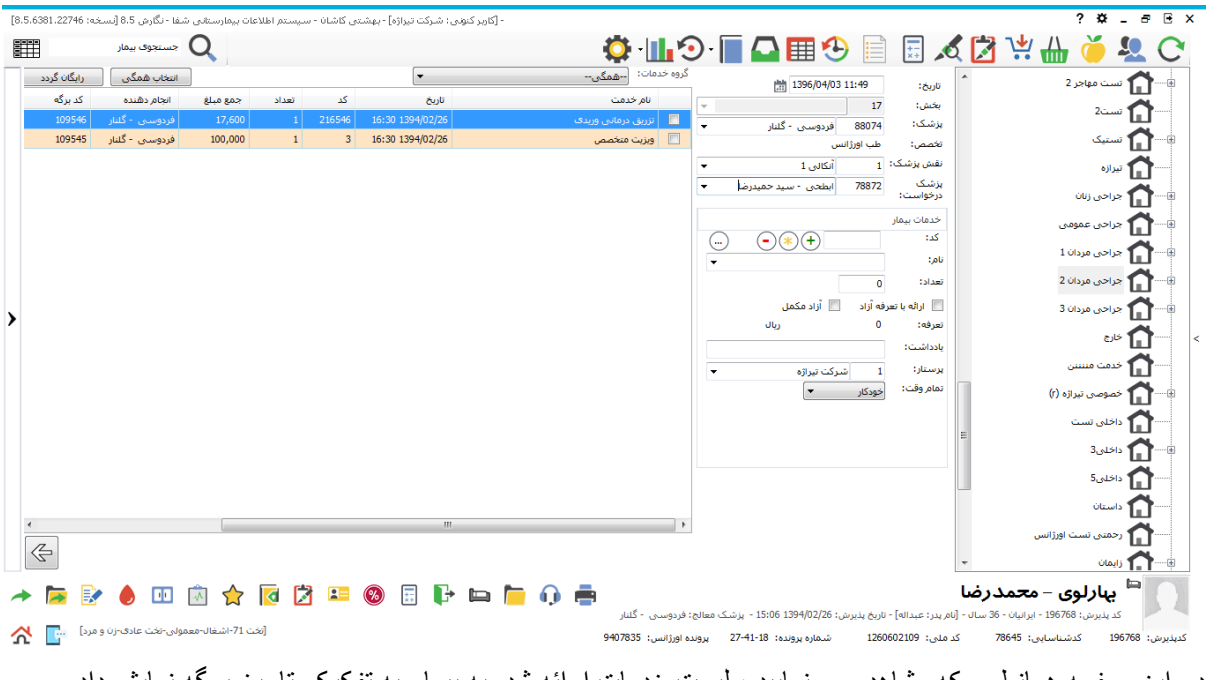

در این صفحه همانطور که مشاهده می نمایید ، لیست خدمات ار ائه شده به بیمار به تفکیک تاریخ برگه نمایش داده می شود.

در بخش خدمات بیمار شــما می توانید با انتخاب نام پزشــک ، خدمت و تعداد مورد نظر را برای بیمار ثبت نمایید و سپس دکمه 🛨 را بزنید. با این کار خدمت ثبت شده به لیست خدمات انجام شده برای بیمار اضافه می گردد. برای حذف خدمت از لیست ، آن را انتخاب نموده و دکمه حذف 🕤 را بزنید

در پایان توجه نمایید کلیه خدماتی که در بخش بر ای بیمار در این قسمت ثبت می شود ، در صور تحساب بیمار در هنگام ترخیص محاسبه می شود .

<u>پرونده خدماتی بیمار</u>

در صورتی که میخواهید کلیه خدمات انجام شده بر ای بیمار را مشاهده نمایید ، بیمار مورد نظر را انتخاب ، برروی نام کلیک نموده و آیتم 🚺 را انتخاب نمایید . صفحه زیر باز می شود :

| سخه: 5،6381.22746 | ى شفا - نگارش 8.5 (ت | تم اطلاعات بيمارستانع | ن کاشان - سیس | شىركت تيراژە] - بھشىتى | - [کاربر کنونی: |       |          |                                |                                          |           | ?‡                                      | - 8                           | €   |
|-------------------|----------------------|-----------------------|---------------|------------------------|-----------------|-------|----------|--------------------------------|------------------------------------------|-----------|-----------------------------------------|-------------------------------|-----|
|                   | جسنجوف بيمار         | 2                     |               |                        |                 |       | . (      | <b>}</b> • <b>∭</b> • <b>≬</b> | 🔲 🗛 🏢 🤣 📄 🗔                              | 10        | Č 🔁 💥 🊻 🍎                               | <u></u>                       | C   |
|                   |                      |                       |               |                        |                 |       |          | -                              | <sup>خدمات:</sup> اعمال جراحی خارج طرح   | گروه      | * 2 yzłaniu                             | · 🐴                           |     |
| کاربر ^           | درخواست              | بخش                   | کد برگه       | انجام دهنده            | جمع مبلغ        | تعداد | کد       | تاريخ                          | نام خدمت                                 |           | -,                                      |                               |     |
| مجبوريات - الهام  | سبی تی اسکن          | جراحی مردان 2         | 15486         | فامیلی - پیمان         | 285,120         | 1     | CT1018   | 14:59 1394/02/28               | هر مفصل در یک جهت                        |           | ست2                                     | <b>" [1]</b> "                |     |
| مجبوريان - الهام  | سی تی اسکن           | جراحی مردان 2         | 15486         | فامیلی - پیمان         | 249,920         | 1     | CT1018   | 14:59 1394/02/28               | هر مفصل در یک جهت                        |           | متيک                                    | - <b>ה</b> س                  |     |
| توکلی - جمیدرہ    | داروخانه بسترى       | جراحی مردان 2         | 750107        | ثابت - صديقه سا        | 2,000           | 1     | 108      | 20:36 1394/02/27               | آب مقطر 5cc آمپول                        |           |                                         |                               |     |
| توکلی - جمیدرہ _  | داروخانه بسترى       | جراحی مردان 2         | 750107        | ثابت - صديقه سا        | 0               | 1     | 571      | 20:36 1394/02/27               | سرنگ 2cc                                 |           | 0,0                                     | ۳ <b>لیا</b> ۳                |     |
| توکلی - جمیدرہ    | داروخانه بسترى       | جراحی مردان 2         | 750107        | ثابت - صديقه سا        | 2,800           | 0.5   | 2570     | 20:36 1394/02/27               | مرفین 10 مینیگرم آمیون - [ ]             |           | راخی زنان                               | • <b>ति</b>                   |     |
| لقمان - اميرحس    | راديولوژې سرپايې     | جراحی مردان 2         | 39443         | احمدی محتشم            | 144,320         | 1     | X1078    | 16:12 1394/02/27               | مچ دست (رخ و نیمرخ)-راست                 |           |                                         | . 🛧                           |     |
| لقمان - اميرحس    | راديولوژې سرپايې     | جراحی مردان 2         | 39443         | احمدی محتشم            | 0               | 1     | 6        | 16:12 1394/02/27               | CR 18*24                                 |           | (100) فللوقاق                           |                               | Ĩ   |
| لقمان - اميرحس    | رادبولوژګ سرپایی     | جراحی مردان 2         | 39443         | احمدف محتشم            | 73,920          | 1     | X1078-27 | 16:12 1394/02/27               | مچ دست (رخ و نیمرخ)-راست                 |           | راحی مردان 1                            | • 🗋 –                         |     |
| شاهیده - زهره     | اناق عمل مرکزی       | جراحی مردان 2         | 13725         | صادق زاده - مجيد       | 404,800         | 1     | 202220   | 11:35 1394/02/27               | درمان بسته شکستگی در رفتگی ترانس اسکا…   |           | اجم ، ميدان 2                           | . 1                           |     |
| شاهیده - زهره     | اناق عمل مرکزی       | جراحی مردان 2         | 13725         | رضوی زاده - مح         | 1,584,000       | 1     | 102      | 11:35 1394/02/27               | بيهوشى                                   |           |                                         |                               | T   |
| شاهیده - زهره     | اناق عمل مرکزی       | جراحی مردان 2         | 13725         | رضوی زاده - مح         | 0               | 1     | 116      | 11:35 1394/02/27               | سایر تعدیلی بیهوشای                      |           | راحی مردان 3                            | • 🖬 –                         | ••• |
| شاهیده - زهره     | اناق عمل مرکزی       | جراحی مردان 2         | 13725         | -                      | 161,920         | 1     | 103      | 11:35 1394/02/27               | اناق عمل                                 |           | 51                                      | · 🐴 -                         |     |
| شاهيده - زهره     | اناق عمل مرکزی       | جراحی مردان 2         | 13725         | -                      | 0               | 1     | 104      | 11:35 1394/02/27               | کمک جراح                                 |           |                                         |                               |     |
| شاهیده - زهره     | اناق عمل مرکزی       | جراحی مردان 2         | 13725         | -                      | 0               | 1     | 104      | 11:35 1394/02/27               | کمک جراح                                 |           | دمت منتنتن                              | ° 🖬 –                         |     |
| شاهیده - زهره     | اناق عمل مرکزی       | جراحی مردان 2         | 13725         | رضوی زاده - مح         | 176,000         | 1     | 105      | 11:35 1394/02/27               | ریکاوری                                  |           | سوصي تيراژه (r)                         | - <b>^</b>                    |     |
| شاهیده - زهره     | اناق عمل مرکزی       | جراحی مردان 2         | 13725         | صادق زاده - مجيد       | 80,960          | 1     | 111      | 11:35 1394/02/27               |                                          |           |                                         | <b>—</b>                      |     |
| شاهیده - زهره     | اناق عمل مرکزی       | جراحی مردان 2         | 13725         | -                      | 0               | 1     | 107      | 11:35 1394/02/27               | حق العمل استندبای                        |           | خلی تست<br>=                            | ۰ <b>۲</b>                    | 1   |
| شاهيده - زهره     | اناق عمل مرکزی       | جراحی مردان 2         | 13725         | -                      | 0               | 1     | 108      | 11:35 1394/02/27               | بیهوشنی استندباف                         |           | خلى3                                    | 45 <b>()</b>                  |     |
| شاهيده - زهره     | اناق عمل مرکزی       | جراحی مردان 2         | 13725         | صادق زاده - مجيد       | 0               | 1     | 115      | 11:35 1394/02/27               | بيهوشنى موضعنى                           |           |                                         | *                             |     |
| شاهیده - زهره     | اناق عمل مرکزی       | جراحی مردان 2         | 13725         | عابدی - علیرضا         | 5,000           | 1     | 118      | 11:35 1394/02/27               | ایروی چهار                               |           | خلى5                                    | <b>• П</b>                    |     |
| شاهیده - زهره 💂   | اناق عمل مرکزی       | جراحی مردان 2         | 13725         | عابدی - علیرضا         | 8,848           | 1     | 714      | 11:35 1394/02/27               | ست تزریق سرم                             |           | ستان                                    | a 🏫                           |     |
| •                 |                      |                       |               |                        |                 |       |          |                                |                                          | •         |                                         | $\mathbf{\tilde{\mathbf{z}}}$ |     |
| 12                |                      |                       |               |                        |                 |       |          |                                |                                          |           | دمتی نست اورزانس                        | יי ען יי                      |     |
| 12                |                      |                       |               |                        |                 |       |          |                                |                                          |           | • نام                                   | •• <b>ति</b> =                |     |
| k 🗖 📄             | 🔺 🔟 🗊                | à 🔶 🔽                 | 🕅 💶           | 🙆 🖃 📘                  | ÷ 📼 🗖           |       | -        |                                |                                          |           | يهارلوي – محمدرضا                       |                               |     |
|                   | L                    |                       | <u>د</u>      | - Li -                 |                 | 4.9   |          | معالج: فردوسی - گلنار          | عبداله] - تاريخ پذيرش: 1394/02/26 - يزشک | [نام يدر: | : يذير ش: 196768 - اير انيان - 36 سال - | 2                             |     |
| ت و مرد] 🔚 🎍      | معمولی-تخت عادی-زن   | [تخت 71-اشغال-د       |               |                        |                 |       | 0.40     | 7975                           | 27.41.19 1012 1012 1260602100            |           | 79645                                   | 06769                         | -   |

در این صفحه کلیه خدمات انجام شده برای بیمار به تفکیک تاریخ برگه را می توانید مشاهده نمایید .

### ارسال به ليست انتظار اتاق عمل

برای تشکیل لیست عمل جراحی شما می توانید ، برروی نام بیمار کلیک نموده و آیتم 材 را از پایین صفحه انتخاب نمایید. پس از انتخاب اتاق عمل موردنظر، صفحه زیر باز می شود :

| لیست درخواست ها         |                               |                         |                |                      | 🗙 🗆 ـ                                   |
|-------------------------|-------------------------------|-------------------------|----------------|----------------------|-----------------------------------------|
| تاريخ تولد : 1357/10/23 | ارلوی نام پدر: عبداله         | رضا نام خانوادگی : بھ   | نام: محمدر     | 196                  | کد پذیرش : 768                          |
| 78645 سـن : 36          | شماره پرونده :                | ايرانيان                | نوع بيمه : ا   |                      |                                         |
| <br><u>مشخصات -</u>     |                               |                         |                | خواستی –             | - مشخصات عمل د                          |
|                         |                               | ت به :   اتاق عمل مرکزی | ارسال درخواس   | 1396/04/03 13:32     | تاريخ :                                 |
|                         | -                             | شيفت : 0                | T              | 1 🛛 جراحی مردان 2    | بخش : ۲                                 |
|                         | 0 -                           | ضرورت عمل : 0           |                |                      | نوع عمل : (                             |
|                         |                               | نوع بیماری : 0          | -              |                      | ريز عمل : (                             |
|                         |                               | 📃 تخت ویژه              | •              |                      | نام جراح: (                             |
|                         |                               |                         | •              |                      | كارديولوژيست : ر                        |
|                         |                               |                         |                |                      | t ritz, bot                             |
|                         |                               |                         |                |                      | مشاہر قاب:                              |
|                         |                               |                         |                |                      | مشاوره داخله . :                        |
|                         |                               |                         |                |                      | آنمایشات دیگر :                         |
|                         | ذخيره                         |                         |                | 📗 بیمار اورژانسی است | ] - ,,,,,,,,,,,,,,,,,,,,,,,,,,,,,,,,,,, |
| شدہ 🕞                   | بیمار تائید شـده 📕 بیمار رزرو | 🗕 مراجعه بعد از ساعت 7  | بيمار كنسل شده | بیمار اورژانسـی      | بیمار عادی                              |
| نوع عمل جراحی ریز عمل   | سـن نام جراح                  | ی نام بخش               | نامر خانوادگی  | شماره<br>ډيرش پرونده | رديف کد پ                               |
|                         |                               |                         |                |                      |                                         |
| •                       |                               |                         |                | III                  | •                                       |

اطلاعات مورد نظر را تکمیل نمایید و سپس دکمه ذخیره را بزنید .

# در صفحه بعدی، لیست بیمار ان در انتظار اتاق عمل را مشاهده می کنید. باز گشت را بزنید.

| درخواست خدمات     |
|-------------------|
| بیمار عادی 📕 بیما |
| رديف کد پذيرش     |
| 198789 1 🍒        |
|                   |
|                   |
|                   |
|                   |
|                   |
|                   |
| Þ                 |
| جسنجو             |
| کدیذہریتی: 0      |
|                   |
|                   |
| نوع عمل: 0        |
| ترتيب: 💿 نام يز،  |
|                   |
|                   |
|                   |
|                   |
|                   |
|                   |
|                   |
| جديد              |
|                   |

ثبت مشخصات تكميلى بيمار

برای ثبت مشخصات تکمیلی بیمار ، برروی نام بیمار کلیک نموده و آیتم ≡ را از پایین صفحه انتخاب نمایید. صفحه ایی مانند زیر باز می شود:

| مشخصات تکمیلی بیمار  |                |                  |                   |                              |         |
|----------------------|----------------|------------------|-------------------|------------------------------|---------|
|                      |                | سرويا            | يس بسترى: -       |                              |         |
| پزشک معالج:          | عابدی - علیرضا | i -              | پزشک بستری:       | عابدی - علیرض <mark>ا</mark> |         |
| وزن:                 | 0              | i -              | قد:               | 0                            |         |
| وضعیت عمومی بیمار:   | معمولى         |                  |                   |                              |         |
|                      |                |                  |                   |                              |         |
|                      |                |                  |                   |                              |         |
|                      |                |                  |                   |                              |         |
| وضعيت هنگام ترخيص:   | نامعلومر       | )                | وضعیت احیاء قلبی: | انجام نشده                   |         |
| آدرس:                | خ فاضل نراقی   |                  |                   | تلفن: 09363327170            | موبایل: |
| نوع بيمه: اتباع خارج | جى             | شـماره بيمه: 110 |                   | اعتبار: 1394/12/29           |         |
| نسبت: اصلی           |                |                  |                   |                              |         |

### <u>ترخیص بیمار</u>

برای ترخیص بیمار از تخت و پایان دوره بستری وی بر روی بیمار مورد نظر کلیک نموده ، آیتم از پایین صفحه انتخاب نمایید، در این صورت پیغام زیر برای شما ظاهر می شود.اگر روی گزینه yes کلیک کنید بیمار به واحد ترخیص ارسال می شود ، در غیراینصورت ترخیص بیمار کنسل میشود.

| سيستم اطلاعات بيمارستانى شفا | ×                                                |
|------------------------------|--------------------------------------------------|
| يله خبر                      | اَیا مایل به انتقال بیمار به لیست ترخیص می باشید |
|                              |                                                  |

جستجوى بيمار و ليست بيماران

برای جستجوی بیمار و دیدن لیست بیماران از قسمتی که بالای صفحه برنامه بخش وجود دارد استفاده نمایید، همانطور که در شکل می بینید **Q** <sup>حسیوی بیمار</sup> این قسمت شامل دو آیتم می باشد، در قسمت جستجوی بیمار می توان بر اساس کد پذیرش ، نام خانوادگی-نام-نام پدر، کد شناسایی(ش۱۲۳٤٥۱)، شماره بیمه (ب ۱۲۳٤٥٦۷۸۹۰)، شماره پرونده (پ دومار دا جستجو کرد.

وقتی روی آیتم ذره بین کلیک نمایید صفحه زیر باز می شود که در آن میتوان براساس فیلتر هایی که در پایین صفحه وجود دارد لیست بیماران را مشاهده نمود.

| ناريخ پذيرش 🔻 🚟 |                     |                |        |                   |       |    |         |             |              |             | -        | تمام زمانها       |
|-----------------|---------------------|----------------|--------|-------------------|-------|----|---------|-------------|--------------|-------------|----------|-------------------|
|                 | ترخيص سريال اورژانس | د ملی نوع بیمه | پزشک ک | بخش               | تاريخ | سن | نام پدر | نام         | نام خانوادگی | ش پرونده    | کد پذیرش | كدشناسايى         |
|                 |                     |                |        |                   |       |    |         |             |              |             |          |                   |
|                 |                     |                |        |                   |       |    |         |             |              |             |          |                   |
|                 |                     |                |        |                   |       |    |         |             |              |             |          |                   |
|                 |                     |                |        |                   |       |    |         |             |              |             |          |                   |
|                 |                     |                |        |                   |       |    |         |             |              |             |          |                   |
|                 |                     |                |        |                   |       |    |         |             |              |             |          |                   |
|                 |                     |                |        |                   |       |    |         |             |              |             |          |                   |
|                 |                     |                |        |                   |       |    |         |             |              |             |          |                   |
|                 |                     |                |        |                   |       |    |         |             |              |             |          |                   |
|                 |                     |                |        |                   |       |    |         |             |              |             |          |                   |
|                 |                     |                |        |                   |       |    |         |             |              |             |          |                   |
|                 |                     |                |        |                   |       |    |         |             |              |             |          |                   |
|                 |                     |                |        |                   |       |    |         |             |              |             |          |                   |
|                 |                     |                |        |                   |       |    |         |             |              |             |          |                   |
|                 |                     |                |        |                   |       |    |         |             |              |             |          |                   |
| Q               |                     |                |        |                   |       |    |         |             |              |             |          | جسنجو             |
|                 |                     | -              |        | نوع پذیرش:        |       |    |         | ر خانوادگی: | ılı          |             |          | کد پذیرش:         |
|                 |                     | -              |        | ترخيص:            |       |    |         |             | li           |             |          | کد شناسایی:       |
|                 |                     |                |        | ش اورژانس:        |       |    |         | ر پدر:      | ili          |             |          | ش پرونده:         |
|                 |                     |                |        | سريال بيمه:       |       |    |         | .ماره بیمه: | ټ 🗸          |             | 0        | نوع بيمه: (       |
|                 |                     |                |        | کد ملی:           | -     |    |         | شک معالج: 0 | ب يز         |             | 0        | بخش: (            |
|                 |                     |                |        | بایگانی درمانگاه: |       |    |         | ر مادر :    | li           |             | ц.<br>С  | نامر خانوادگی ماد |
|                 |                     |                |        | سريال اورژانس:    |       |    |         |             |              |             |          |                   |
|                 |                     |                |        |                   |       |    |         |             |              | ی ترخیص شدہ | 📃 بستر   | 🔜 بستری           |
|                 |                     |                | بازگشت | انتخاب            |       |    |         |             |              |             |          |                   |

### <u>ثبت همراه برای بیمار</u>

برای ثبت همراه برای بیمار آیتم 🔽 را از بالای صفحه انتخاب نمایید، صفحه ایی مانند زیر باز می شود:

| نمایش مجدد 🔗                |          |         | <b>1396/04/03</b> | تاريخ : | • |          |          | 17       | بخش مربوطه : |
|-----------------------------|----------|---------|-------------------|---------|---|----------|----------|----------|--------------|
| مشخصات بيمار                | نامر تخت | كدپذيرش | نوع تخت           | تاريخ   |   | نوع خدمت | جمع مبلغ | تعداد    |              |
| جراحی مردان 2               |          |         |                   |         |   |          |          |          |              |
| ابراهیمی افغان - مهدی 🗌     | تخت 55   | 185958  | تخت عادى          |         |   |          |          |          |              |
| اراد تست - اراد تست 🗌       | تخت 56   | 200902  | تخت عادى          |         |   |          |          |          |              |
| عابدی درئبی - حسن 🗌         | تخت 57   | 194206  | تخت عادى          |         |   |          |          |          |              |
| صالح بیگی - یوسف 🗌          | تخت 58   | 196478  | تخت عادى          |         |   |          |          |          |              |
| احمدی مفردون - علی 🗌        | تخت 59   | 197969  | تخت عادى          |         |   |          |          |          |              |
| جعفری - الهیار 🗌            | تخت 60   | 198703  | تخت عادى          |         |   |          |          |          |              |
| شـهلایی - آرمان 🗌           | تخت 61   | 196934  | تخت عادى          |         |   |          |          |          |              |
| عرب نیاسری - مهران 🗌        | تخت 62   | 197695  | تخت عادى          |         |   |          |          |          | E            |
| ابراهیمی افغانی - شمس اله 🗌 | تخت 63   | 198789  | تخت عادى          |         |   |          |          |          |              |
| رضائی یگانه - ایرج 🗌        | تخت 64   | 197899  | تخت عادى          |         |   |          |          |          |              |
| علما محمدی - علی اکبر 🗌     | تخت 65   | 201661  | تخت عادى          |         |   |          |          |          |              |
| توكليان - حسـن 🗌            | تخت 66   | 196604  | تخت عادى          |         |   |          |          |          |              |
| فرجی - مهدی 🗌               | تخت 67   | 197962  | تخت عادى          |         |   |          |          |          |              |
| پيرصنعان – ابوالفضل 🗌       | تخت 68   | 197939  | تخت عادى          |         |   |          |          |          |              |
| اصفهانیان - مرتضی 🗌         | تخت 69   | 196781  | تخت عادى          |         |   |          |          |          |              |
| نظری افغان - محمد 🗌         | تخت 70   | 196299  | تخت عادى          |         |   |          |          |          |              |
| بھارلوی - محمدرضا 🗌         | تخت 71   | 196768  | تخت عادى          |         |   |          |          |          |              |
| پورقاسمی - فرهاد 🗌          | تخت 72   | 197482  | تخت عادى          |         |   |          |          |          |              |
| بوجاریان ارانی - حسـن 🗌     | تخت 73   | 198572  | تخت عادى          |         |   |          |          |          |              |
| عرب - اصغر 🗌                | تخت 74   | 198783  | تخت عادى          |         |   |          |          |          |              |
| نعمتی بیدگلی - علی محمد 🗌   | تخت 75   | 198881  | تخت عادى          |         |   |          |          |          |              |
| نخعی - سینا 🗌               | تخت 76   | 197919  | تخت عادى          |         |   |          |          |          |              |
| رخیمی - بخین 🗌              | تخت 77   | 198775  | تخت عادى          |         |   |          |          |          |              |
| بابائی - محمدابراهیم 🗌      | تخت 78   | 197770  | تخت عادى          |         |   |          |          |          |              |
| The second condex           | 70 in An | 107065  | ceste in Sa       |         |   |          |          |          | <b>T</b>     |
| $\langle$                   |          |         |                   |         |   |          | بیمار ∗  | راه برای | 💾 ثبت هم     |

همانطور که در شکل می بینید در بالای صفحه می توان بخش و تاریخ مورد نظر را هم انتخاب نمود. در این صفحه ابتدا بیمار مورد نظر را انتخاب نموده و آیتم ثبت همراه برای بیمار را بزنید و مشخصات همراه بیمار را ثبت نمایید.

## ارسال پرونده ها

ارسال پرونده از بخش به نقاط مختلف بیمارستان به نحوی که فرد تحویل دهنده مدارک و تحویل گیرنده کاملا مشخص بوده و امنیت گردش پرونده ها برقرار شود یکی از موارد مهم و حیاطی بیمارستان می باشد . در این نرم افزار با استفاده از گزینه 🎑 می توان جابجایی و انتقال پرونده ها را ساماندهی نمود. پس از انتخاب گزینه ذکر شده پنجره زیر نمایان می شود :

| بالینی ד  | نوع پرونده: |          |                  |          |                           |             | 📓 نوع نمایش | 🚻 ارسال گروهی 📝 درخواست پرونده 🟢 |
|-----------|-------------|----------|------------------|----------|---------------------------|-------------|-------------|----------------------------------|
|           |             |          |                  |          | זַجود                     | مو          |             | درخواست شده از بایگانی           |
| توضيحات   | نوع پذيرش   | ش پرونده | تاريخ            | کد پذیرش | شخصات بيمار               | à           | کد پذیرش    | مشخصات بيمار                     |
|           | بسترى       | 256035   | 13:02 1396/03/24 | 100      | 📘 کریمی طاهری-فاطمه       |             |             |                                  |
|           | بسترى       | 255602   | 13:02 1396/03/24 | 300      | 😭 صادقی-نوزاد پسـر قل دوم |             |             |                                  |
|           | بسترى       | 100672   | 16:11 1396/02/20 | 188174   | ا 🗂 سفیدکار-فرخ           |             |             |                                  |
|           | بسترى       | 272113   | 16:11 1396/02/20 | 195485   | 🔚 على اكبرى-نياره         |             |             |                                  |
|           | بسترى       | 274333   | 15:30 1396/02/20 | 199151   | ا 🛑 سهرابی-سارا           |             |             |                                  |
|           | بسترى       | 274357   | 15:40 1396/02/20 | 199195   | ا 🦳 حقیقی نوزاد-نوزاد     |             |             |                                  |
|           | بسترى       | 274402   | 02:02 1396/02/12 | 199308   | 📄 تست مستقل-تست مستقل     | •           |             | •                                |
|           | بسترى       | 274426   | 15:30 1396/02/20 | 199362   | ا 🏠 انغن-غعنغع            |             | ס דשגוג:    | 🖌 جستجو:                         |
|           | بسترى       | 889188   | 11:13 1396/03/11 | 200796   | ا 🕋 پوری-نوید             |             |             | آماده دریافت                     |
|           | بسترى       | 899211   | 15:46 1396/02/20 | 201243   | ا 😭 عليبورۍ-حسنعلي        |             | کد پذیرش    | مشخصات بیمار                     |
|           | سريايى      |          | 10:07 1396/02/09 | 201266   | ا 🛑 ئقصثقصثق-صثقصثق       |             | 179644      | 🔲 🗖 نجارزاده کاشی-ناصر           |
|           | بسترى       | 899235   | 11:02 1396/02/18 | 201309   | ا 合 کرمی-یوسف             |             | 191270      | 🗖 🗖 جانی-جمیله                   |
|           | سريايى      | 899191   | 12:53 1396/03/24 | 201596   | 🚹 زنگنه-نمونه تسک         |             | 192135      | 🔲 🗖 کریمی رباط ترکی-خوریه خاتون  |
|           | بسترى       | 899270   | 11:02 1396/03/28 | 201532   | ا 😭 عباسی-عباس            |             | 194036      | 🔲 🗖 شاہ میرزائی بیدگلی-ابوالفضل  |
|           |             |          |                  |          |                           |             | 191294      | 🔲 🚺 نعمتى-نوزاد پسر              |
|           |             |          |                  |          |                           |             | 193211      | 🔲 🧖 صالح-مجيد                    |
| •         |             |          |                  |          |                           | •           | *           |                                  |
| تعداد: 14 |             |          |                  | Ó        | جستجو: 📃 تاريخ            | <b>y</b> 12 | نعداد: 2    | 🖌 جستجو:                         |

در این قسمت لیست پرونده های موجود، آماده دریافت و درخواست شده را مشاهده می کنید. شما می توانید با استفاده از آیتم "نوع پرونده" پرونده های مالی و یا بالینی بیماران را برای مشاهده انتخاب کنید.

برای ارسال پرونده از گزینه 🙆 <sup>ارسال</sup> گرو<sup>هی</sup> استفاده کنید:

| ارسال گروهی پرونده ها | _                              | -1Ē 100                | L □ X      |
|-----------------------|--------------------------------|------------------------|------------|
|                       | ب                              | ست پیداری<br>ال کردر ک | مداعت-الال |
|                       | 🗾 درم پېدى تورىد دوم تورىد دوم |                        |            |
|                       |                                |                        |            |
|                       |                                |                        |            |
|                       |                                |                        |            |
|                       |                                |                        |            |
|                       |                                |                        |            |
|                       |                                |                        |            |
|                       |                                | 2                      | کد پذیرش:  |
|                       |                                |                        |            |
|                       |                                |                        | توضيحات:   |
|                       | تابید بازگشت                   |                        |            |

در قسمت بالا ارسال به بخش، بخش مورد نظر برای ارسال پرونده را مشخص می کنیم.

در قسمت کد پذیرش کافی است کد پذیرش بیماری را که قرار است پرونده آنرا ارسال کنید وارد کرده و Enter را بزنید. تا پرونده مانند شکل به لیست بالا اضافه شود. و تایید را بزنید.

| سيستم اطلاعات بيمارستاني شفا | x                              |
|------------------------------|--------------------------------|
|                              | پرونده ها با موفقیت ارسال شدند |
| يا ټېر                       |                                |

لازم به ذکر است که برنامه این امکان را در اختیار ما قرار می دهد که کد پذیرش چند بیمار را وارد کرده و با هم پرونده ها را ارسال کنیم.

گزینه های دیگر این قسمت به شرح زیر می باشد :

💋 بر ای پاک کردن تمامی لیست پرونده های ارسالی از گزینه زیر استفاده میشود.

این گزینه بر ای حذف مورد انتخابی در لیست که مایل به ارسال پرونده اش نیستیم و یا به اشتباه به لیست اضافه شده است استفاده می کنیم .

🐴 بر ای ارسال پرونده به لیست یا همان Enter استفاده می شود.

رژیم غذایی بیمار

با استفاده از آیتم 🍎 صفحه زیر را مشاهده می کنید. شما می توانید برای بیماران رژیم غذایی لازم را تعیین کرده و لیست را امضا کنید.

| چوی بیمار   | Q           |         | شـردت تـیرازه] - بهشتهی | ر کنونی : | - [21 <sub>0</sub> . | Ķ          | <b>)</b> - 📗 | 1 <sup>3</sup> · 🗐 🖓 | 1 🖽 🏵 |           | +-<br>×+ | 1            | ,<br>₩₩ (           | غ ـ ف<br>يودان 2 | <del>ہ</del><br>ی م |
|-------------|-------------|---------|-------------------------|-----------|----------------------|------------|--------------|----------------------|-------|-----------|----------|--------------|---------------------|------------------|---------------------|
| امضای لیست  |             |         |                         |           |                      |            |              |                      | •     |           | ناھار    | وعدہ غذایی : | 📄 فردا              | 1396/04/03       | :                   |
| تاريخ امضاء | امضاء كننده | توضيحات | تاريخ تغيير             | تغيير     | تعداد شمراه          | رژیم همراه | همراه        | رژیم بیمار           | تشخيص | تخت       | اتاق     | نام ا        | نام خانوادگی        | کد پذیرش         | s                   |
|             |             |         |                         |           | 0                    |            |              | قلبى                 | -     | تخت 80    | اتاق     | محمدباقر     | حسینی افغانی        | 184474           | 4                   |
|             |             |         |                         |           | 0                    |            |              | معمونى               | -     | ايزوله 87 | ايزوله   | عباس         | بخشی                | 193177           | 7                   |
|             |             |         |                         |           | 0                    |            |              | معمولى               | -     | تخت 57    | اتاق     | حسن          | عابدی درئی          | 194206           | 5                   |
|             |             |         |                         |           | 0                    |            |              | معمونى               | -     | تخت 85    | اتاق     | محمود        | كريمى               | 194900           | 3                   |
|             |             |         |                         |           | 0                    |            |              | معمولی               | -     | تخت 86    | اتاق     | عبداله       | بیلدار ارانی        | 195/4/           | /                   |
|             |             |         |                         |           | 0                    |            |              | معمولی               | -     | تحت 10/   | اتاق     | محمد         | نظری افغان          | 196299           | ,                   |
|             |             |         |                         |           | 0                    |            |              | معمونی               |       | 50 000    | (10)     | يوسف         | صانع بیدی<br>حکارات | 196470           | ,                   |
|             |             |         |                         |           | 0                    |            |              | 40070                |       | 71.030    |          | وتعديرها     | بودنيان             | 196768           | 7                   |
|             |             |         |                         |           | 0                    |            |              | -                    |       | تخت 69    |          | مرتضى        | بورتون<br>اصفعانیان | 196781           | 1                   |
|             |             |         |                         |           | 0                    |            |              | -                    | -     | تخت 61    | اتاق     | أرمان        | شعلانہ ،            | 196934           | 4                   |
|             |             |         |                         |           | 0                    |            |              | -                    | -     | تخت 83    | اتاق     | سید مهدی     | کاظمی               | 197241           | 1                   |
|             |             |         |                         |           | 0                    |            |              | -                    | -     | تخت 72    | اتاق     | فرهاد        | يورقاسمى            | 197482           | 2                   |

اگر برای برخی بیماران رژیم غذایی تعیین نکرده باشید، با پیغام زیر مواجه می شوید. در صورت تایید رژیم غذایی پیش فرض برای آنها در نظر گرفته می شود.

| بيمارستاني شفا | ×                                                                                                    |        |
|----------------|----------------------------------------------------------------------------------------------------|--------|
| <b>S</b>       | ژیم غذایی برخی از بیماران وارد نشده است. آیا مایل به تنظیم رژیم غذایی پیش<br>رض برای همه آنها می باشید | ر<br>ف |
| ځېر            | يله                                                                                                    |        |

<u>درخواست مددکاری</u>

با استفاده از آیتم 🚳 می توانید بر ای بیمار درخواست مددکاری بزنید. دلیل و توضیحات را تکمیل کرده و تایید را بزنید.

| درخواست مددگاری                                    | _ 🗆 X               |
|----------------------------------------------------|---------------------|
| عابدی درئی – حسن                                   |                     |
| ' سال - [نام پدر: فرج اله]                         | 26                  |
| 1394/02/22 مراجعه شخصی]سوایق مراجعه: 6 - بستری: 3] | 5                   |
| امین اجتماعی                                       | U C                 |
| ستري - جراحی مردان 2 - اپزشک معالج: عیدی - محمد    | ų                   |
| 1396/04/03 14:31                                   | زمان ارسال درخواست: |
|                                                    |                     |
| جراحي مردان 2                                      | بخش ارسال کننده:    |
| شرکت تیراژه                                        | ارسال کننده:        |
|                                                    | دلیل ارسال:         |
|                                                    | توضيحات ارسال:      |
|                                                    |                     |
|                                                    |                     |
|                                                    |                     |
|                                                    |                     |
|                                                    |                     |
|                                                    |                     |
|                                                    |                     |
|                                                    |                     |
| تاييد انصراف                                       |                     |

در این صورت مشخصات بیمار در قسمت "درخواست مددکاری" بخش مددکاری قرار می گیرد.

# <u>دانستنی های مفید :</u>

۲ بازدن کد پذیرش بیمار در قسمت جستجوی لیست انتظار می توانید محل دقیق بیمار را مشاهده کنید.

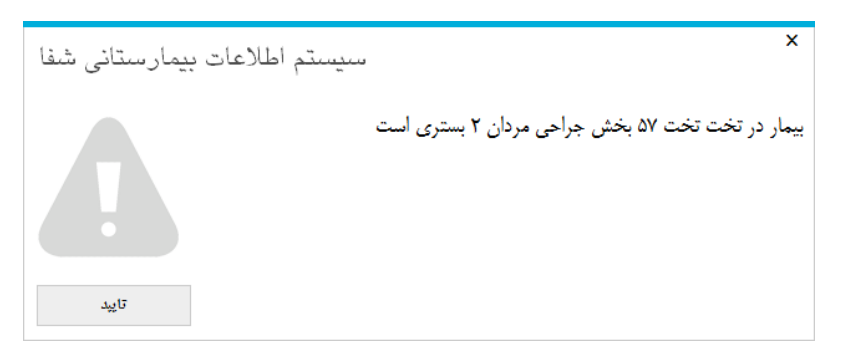

- ✓ برای دیدن برنامه پزشکان از لیست بیمار ان استفاده کنید . نام پزشک را انتخاب کرده نوع ترخیص را ترخیص نشده و نوع پذیرش را بستری انتخاب کنید . با این روش می توانید برنامه پزشک و بیمار ان موجود در بستری و بخش بستری را به پزشک مربوطه ار ایه دهید.
- آیتم <u>م</u>شروع مرخصی برای بیمار را ثبت می کند. این آیتم بیشتر در بیمارستان های روانپزشکی استفاده می شود.

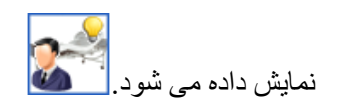